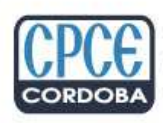

Consejo Profesional de Ciencias Económicas de Córdoba

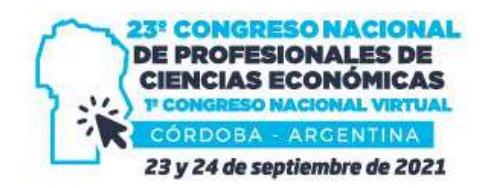

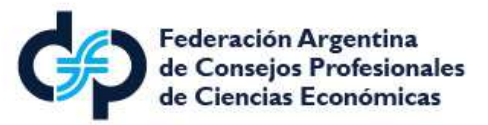

## CÓMO VISUALIZAR EL CONGRESO EN VIVO

① Una vez realizada la inscripción, ingresar a la web <u>www.23congresonacional.com.ar</u> y loguearse desde la opción **"Si ya estás inscripto Ingresa aquí"**, colocando los datos solicitados:

✓ DNI > Colocar DNI sin puntos ni guiones

✓ № de Inscripción > Colocar № de Inscripción informado en el mail de confirmación

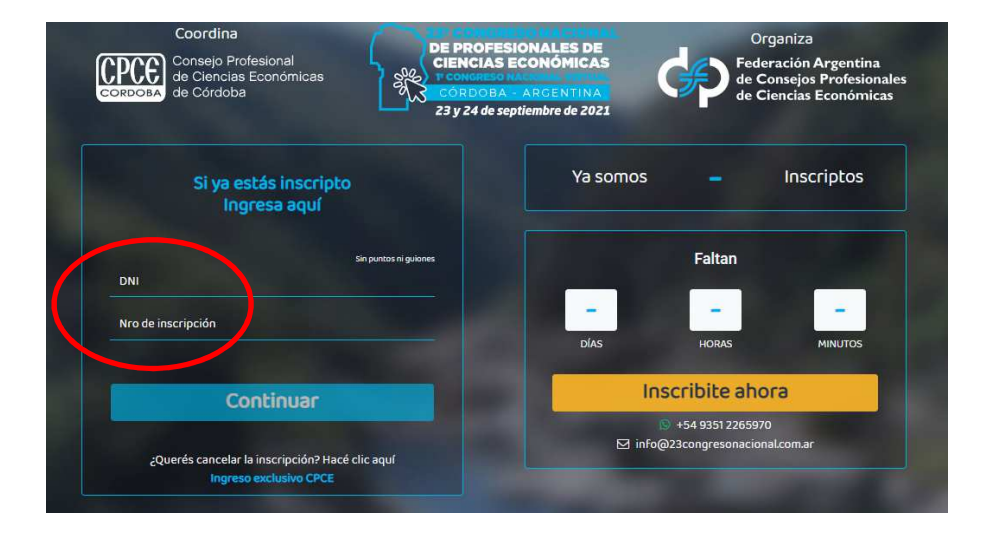

2 Dentro de la web, en la pantalla de inicio encontrarán en el margen izquierdo las diferentes áreas con la información correspondiente en cada una de ellas:

- 🔗 Inicio
- ✓ Institucional
- ✓ Congreso en vivo
- 🔗 Programa
- ✓ Expositores
- ✓ Sponsors
- ✓ Notificaciones
- ✓ Certificado
- 🖉 Contacto

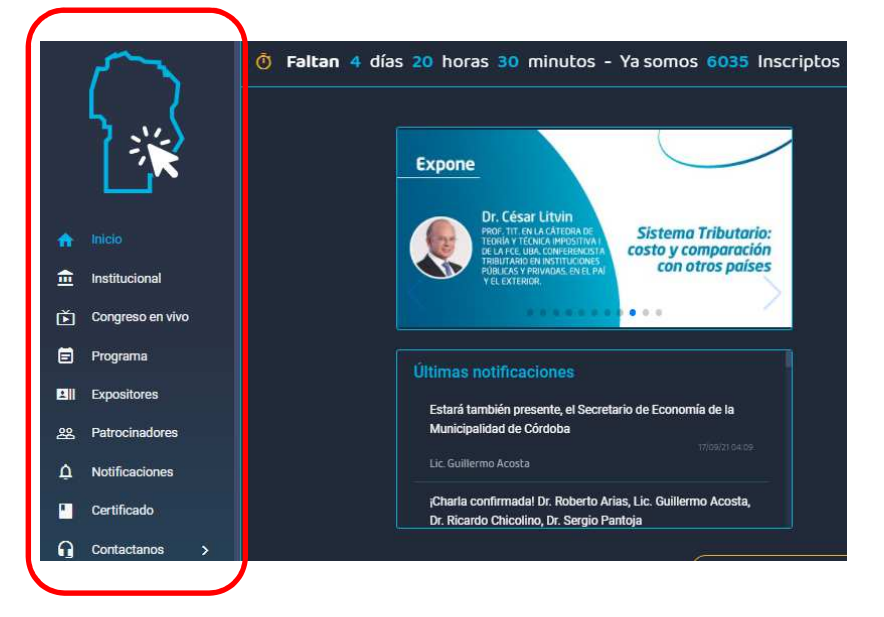

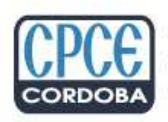

Consejo Profesional de Ciencias Económicas de Córdoba

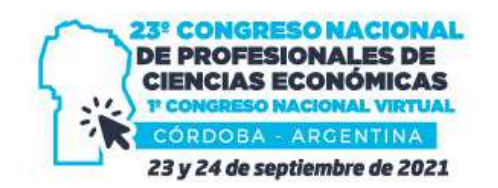

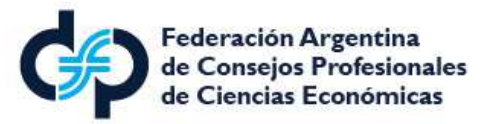

**3** Para visualizar las charlas de cada expositor los días del evento, existen dos opciones:

Seleccionar la opción "Ir al congreso en vivo" que aparece en el inicio en el margen inferior 💻

Desde la opción "Congreso en vivo" que aparece en el margen izquierdo de la web

| Expone                                                             | 23* Congreso Nacional                                                                                                    |
|--------------------------------------------------------------------|----------------------------------------------------------------------------------------------------|
|                                                                    |                                                                                                    |
|                                                                    | j6000 inscriptos matriculados!                                                                                                    |
| Dr. César Litvin<br>PROF TIL TINA CATEGRARE<br>Sistema Tributario: | 📍 Reserva tu lugar   Inscribite desde la web                                                                                                    |
| DE LAFCE UBA. CONFERENCIA<br>TRIBUTARIO EN INSTITUCIONES           |                                                                                                    |
| PUBLICAS Y PRIVADAS EN EL PAI<br>Y EL EXTERIOR.                    |                                                                                                    |
|                                                                    |                                                                                                    |
|                                                                    |                                                                                                    |
| Ultimas notificaciones                                             | más de                                                                                                    |
| Estará también presente, el Secretario de Economía de la           | 6 mil / Fil                                                                                                    |
| Municipalidad de Córdoba                                           |                                                                                                    |
| Lic. Guillermo Acosta                                              | matriculados<br>inscriptos                                                                                                    |
|                                                                    |                                                                                                    |
|                                                                    | Visit of the second second s |

Al hacer "click" en alguna de las dos opciones antes mencionadas, se redireccionarán a las dos salas en vivo desde donde se podrán visualizar las charlas/conferencias que se deseen de acuerdo al programa. Las opciones serán **"Sala 1"** y **"Sala 2";** desde la opción **"Ingrese aquí",** se accederá a la transmisión de la charla que se elija. En el caso de las **Conferencias Magistrales**, se transmitirá en ambas salas en simultáneo.

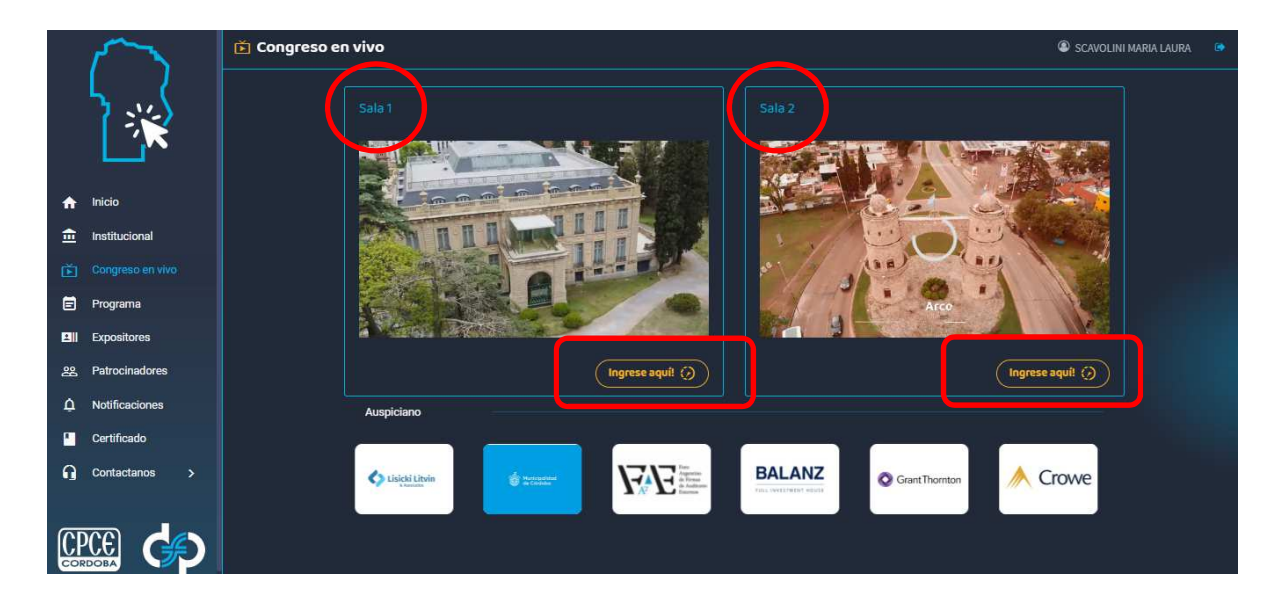